## <u>Еврофинанс</u> Моснарбанк

Телефон службы клиентской поддержки:

8-495-967-81-71

# Система дистанционного банковского обслуживания юридических лиц «Интернет клиент-банк CORREQTS»

### Плановая перегенерация рабочего ключа

1. Создание запроса на перегенерацию сертификата

Для перегенерации комплекта ключей необходимо авторизоваться в системе CORREQTS по адресу: <u>https://corp.efbank.ru</u>

1) Затем в левом верхнем меню открыть Сервисное Меню, обозначенное значком шестеренки:

|         |                          | A                                      | О Тест    | Клиент 179                                                                                            |                                                                                                |
|---------|--------------------------|----------------------------------------|-----------|----------------------------------------------------------------------------------------------------|------------------------------------------------------------------------------------------------|
| Залютні | ые операции              | Письма <sup>2</sup> Продукть           | ы и услуг | и                                                                                                    | Сменить пароль<br>Настройки восстановления пароля<br>Настройки главной страницы                |
|         |                          | Bce Pacy                               | етные     | Сертификаты<br>Запросы на новый сертификат<br>Запросы на перегенерацию сертификата<br>Сеансовые ключи | Безопасность<br>Справочники<br>Нормативно-справочная информация<br>Подсистема импорта/экспорта |
|         | Состояние<br>Открыт      | Организация<br>АО ТестКлиент 179       | Баланс    | Ключи Mobi PASS<br>Ключи eToken PASS<br>Ключи PayControl                                              | Шаблоны<br>Подписки<br>за прошлый день за сегодня за период                                    |
|         | Открыт<br>Только выписки | АО ТестКлиент 179<br>АО ТестКлиент 179 |           | Запросы на продление ключа PayControl<br>Токены OAUTH (клиент)                                        | за прошлый день за сегодня за период<br>за прошлый день за сегодня за период                   |
| й       | Открыт                   | АО ТестКлиент 179                      |           |                                                                                                    | <u>за прошлый день</u> <u>за сегодня за период</u>                                             |

2) Далее войти в пункт меню Безопасность – Запросы на перегенерацию сертификата и создать запрос:

| <u>Еврофи</u><br>Мосн                      | нанс 19 нояб<br>парбанк пят                      | бря 2021<br>ница                 |                         | АО ТестКлие         | нт 179                                          |                                               | Ľ              | \$                     | 8        |
|--------------------------------------------|--------------------------------------------------|----------------------------------|-------------------------|---------------------|-------------------------------------------------|-----------------------------------------------|----------------|------------------------|----------|
| Главная Су                                 | чета Платежные до                                | окументы Валютны                 | е операции Письма       | Продукты и услуги   |                                                 |                                               | 1077777_Ковал  | евич Г                 | Ð        |
| Главная / Без<br>Запрос<br>Созда<br>Дата с | опасность /<br>ы на переген<br>ть просмотя<br>по | нерацию серт<br>Лодписать<br>Сре | ИФИКАТА<br>СПРАВИТЬ     | ЕЩЕ                 | Показать быстрый г<br>Искать то<br>соответствие | Экспорт –<br>просмотр расширенный поис<br>нюе | Рабочие ди     | окументы<br>5 Обновити | <u>×</u> |
| Номер                                      | Дата документа                                   | Статус                           | Организация             | Уполн.лицо          | Средство подписи                                | Идентификатор ключа                           |                |                        | III      |
|                                            | 7 30.03.2021                                     | Принят                           | Тестовый клиент 17.8NEW | 1077777_Ковалевич Г | КриптоПро, Ковалевич Г.С.                       | 8A523704BA26DB5B07FF06                        | 2EAA2A911623FA | \$8592                 |          |
|                                            | 8 17.05.2021                                     | Принят                           | Тестовый клиент 17.8NEW | 1077777_Ковалевич Г | КриптоПро, Ковалевич Г.С.                       | FE0433E13F0F79A5A84DFA                        | 6B092B684C2D8  | E1F74                  |          |
|                                            | 9 25.10.2021                                     | Подписан                         | АО ТестКлиент 179       | 1077777_Ковалевич Г | КриптоПро, Ковалевич Г.С.                       | 095BD54F5FA9A7830066000                       | 8A6C1D86B992F  | 1238                   |          |
|                                            |                                                  |                                  |                         |                     |                                                 |                                               |                |                        |          |

3) В открывшейся форме необходимо выбрать средство подписи, подлежащее перегенерации:

| Главная Счета Платежные документы                                       | Запрос на перегенерацию сертификата ×                                                                                                    | 1077777_Ковалевич Г                                     |
|-------------------------------------------------------------------------|----------------------------------------------------------------------------------------------------|---------------------------------------------------------|
| Главная / Безопасность /<br>Запросы на перегенераци<br>Создать Просмотр | Опониць     Опониць      Опониць     Опониць     Опониць | Рабочие документы • • • • • • • • • • • • • • • • • • • |
| Номер Дата документа Статус                                             | КриптоПро, Ковалевич Г.С. Ср                                                                                                    | едство подписи<br>нтификатор ключа                      |
| 7 30.03.2021 Принят                                                     |                                                                                                    | 3704BA26DB5B07FF062EAA2A911623FA8592                    |
| 8 17.05.2021 Принят                                                     |                                                                                                    | 33E13F0F79A5A84DFA6B092B684C2D8E1F74                    |
| 925.10.2021 Подписан                                                    | Сообщение из банка                                                                                                    | D54F5FA9A78300660008A6C1D86B992F1238                    |
|                                                                         | ПОДПИСАТЬ И ОТПРАВИТЬ Сохранить                                                                                                    |                                                         |

4) Не внося правки в содержимое формы, нажать кнопку сохранить или подписать и отправить:

| инанс<br>снарбанк | 19 ноября 2021<br>пятница |                                            |               | АО ТестКлиен               | т 179    |            |                                   | Ē                |
|-------------------|---------------------------|--------------------------------------------|---------------|----------------------------|----------|------------|-----------------------------------|------------------|
| Счета Платежн     | ные документь             | Запрос на переге                           | енерацию се   | ертификата                 |          | ×          |                                   | 1077777_Ковал    |
| Безопасность /    |                           |                                            |               |                            | 0        | Томощь     |                                   |                  |
| осы на пере       | егенерац                  | Номер 10 Лат                               | a 19.11.2021  | (m)                        |          |            |                                   | Рабочие до       |
|                   |                           | Уполномоченное пино клиен                  | (TA           |                            |          |            |                                   |                  |
|                   |                           |                                            | 10777         | 77_Ковалевич Г             |          | Ψ.         | Экспорт ∽                         |                  |
|                   |                           | Средство подписи                           |               |                            |          |            |                                   |                  |
| 🛅 no              |                           |                                            | КриптоП       | ро, Ковалевич Г.С.         |          | Ŧ          | жмотр <u>расширенный по</u><br>хе | иск т            |
|                   |                           | Полное имя (CN)                            |               |                            |          |            | ~                                 |                  |
|                   |                           | 1077777_Ковалевич Г                        |               |                            |          |            |                                   |                  |
| р Дата докумен    | та Статус                 | Фамилия (SN)<br>1077777 Ковалевич          |               | Имя Отчество (G)           |          |            | 1дентификатор ключа               | 1                |
| 7 30.03.2021      | Принят                    |                                            |               |                            |          |            | A523704BA26DB5B07FF0              | 162EAA2A911623FA |
| 8 17.05.2021      | Принят                    | должность (ППСЕ)                           |               |                            |          |            | E0433E13F0F79A5A84DF              | A6B092B684C2D8   |
| 9 25.10.2021      | Подписан                  | Адрес электронной почты (F                 | 5)            |                            |          |            | 95BD54F5FA9A78300660              | 008A6C1D86B992F  |
|                   |                           | 1077777001001@mevrf.ru                     | .,            |                            |          |            |                                   |                  |
|                   |                           | Город (L)                                  |               | Наименование субъекта (ST) |          | Страна (С) |                                   |                  |
|                   |                           | -                                          |               | -                          |          | RU         |                                   |                  |
|                   |                           | Адрес (Street)                             |               |                            |          |            |                                   |                  |
|                   |                           | Организация (О)<br>Тестовый клиент 17 8NEW |               |                            |          |            |                                   |                  |
|                   |                           | ИНН (INN)                                  | СНИЛС (SNILS) | OFPH (OGRN)                | ОГРНИП ( | OGRNIP)    |                                   |                  |
|                   |                           | 7721563919                                 |               | 3424324234234              |          |            |                                   |                  |
|                   |                           | Подразделение (OU)                         |               |                            |          |            |                                   |                  |
|                   |                           | -                                          |               |                            |          |            |                                   |                  |
|                   |                           | Сведения о сертифика                       | те:           |                            |          |            |                                   |                  |
|                   |                           | Причина смены сертификат                   | а             |                            |          |            |                                   |                  |
|                   |                           |                                            |               |                            |          |            |                                   |                  |
|                   |                           | Сообщение из банка                         |               |                            | $\wedge$ |            |                                   |                  |
|                   |                           |                                            |               |                            | $\sum$   | 7          |                                   |                  |
|                   |                           | ПОДПИСАТЬ И ОТ                             | ПРАВИТЬ       |                            | Cox      | ранить     |                                   |                  |
| всего на стр      | ранице з, из них вы       | целено о                                   |               |                            |          |            |                                   |                  |

#### 2. Меню генерации ключей КриптоПро

Далее на экране последовательно возникнут три диалоговых окна КриптоПро.

1) В первом появившемся окне выберите устройство, которое содержит рабочий ключ, и нажмите ОК (важно при этом случайно не выбрать «Реестр»!). На рисунке ниже приведен пример, когда в качестве носителя используется eToken:

| Адрес электронной п                                                                                                    | почты (Е)                                                                                                    |
|----------------------------------------------------------------------------------------------------|----------------------------------------------------------------------------------------------------|
| 🧮 КриптоПро CSP 🛛 🗧                                                                                                    | x I.ru                                                                                                    |
| 0:09:<br>Вставьте и выберите носитель для хранения контейнера<br>закрытого ключа "r-017d3822-8fc7-11f3-ad8d-36d01913e033". | наименование субъекта (ST) С                                                                                                    |
| Сведения<br>Устройства: Вставленный носитяль:<br>FT SCR2000 0 ETOKEN_JAVA_09cd0ef<br>Coctroяние:                           | ЕШ<br>Снила<br>СНИЛа<br>СНИЛА<br>СНИЛА<br>СНИЛА<br>С<br>С<br>С<br>С<br>С<br>С<br>С<br>С<br>С<br>С<br>С<br>С<br>С<br>С<br>С<br>С<br>С<br>С<br>С |
| ОК Отмена Сведения <<                                                                                                    |                                                                                                    |
| Сведения о серт                                                                                                    | пификате:                                                                                                    |
|                                                                                                    | udukata                                                                                                    |

2) перемещайте указатель мыши над этим окном:

| Город (L)             | Наименование субъекта (ST)                                                                                           | Страна (С)      |
|-----------------------|----------------------------------------------------------------------------------------------------|-----------------|
| -                     |                                                                                                    | RU              |
| Адрес (Street)        | 0:09:54<br>Перемещайте указатель мыши или нажимайте различные клавиши<br>для генерации случайной последовательности. |                 |
| Организация (О)       | r @                                                                                                    |                 |
| Тестовый клиент 17.8N |                                                                                                    |                 |
| ИНН (INN)             |                                                                                                    | )ГРНИП (OGRNIP) |
| 7721563919            | Отмена                                                                                                    |                 |
| Подразделение (OU)    |                                                                                                    |                 |
| -                     |                                                                                                    |                 |
|                       |                                                                                                    |                 |
|                       |                                                                                                    |                 |

3) После завершения процесса создания ключа введите действующий PIN-код для Tokena и нажмите Ok:

| Принят          | 1077777 Ковалевич                                                                           |                                                                      | Г                                             |                  | 3E13F0F79A5 |
|-----------------|---------------------------------------------------------------------------------------------|----------------------------------------------------------------------|-----------------------------------------------|------------------|-------------|
|                 |                                                                                             |                                                                      |                                               |                  |             |
| Создан          | Должность (ТТСЕ)                                                                            |                                                                      |                                               |                  | FBB5B3C9F29 |
|                 | Адрес электронной<br>1077777001001@m<br>Город (L)<br>-<br>Адрес (Street)                    | Введите ріп-код для контейнер<br>11f3-ad8d-36d01913e033"<br>Ріп-код: | 0:09:40<br>aa "r-017d3822-8fc7-<br>a (ST)     | Страна (C)<br>RU |             |
| , из них выдел( | Организация (О)<br>Тестовый клиент 17.8NEW<br>ИНН (INN)<br>7721563919<br>Подразделение (OU) | ок о<br>Ожидание выполне<br>СНИЛИ Обработ                            | тиена<br>иля: Обработка данных<br>гка запроса | ОГРНИП (OGRNIP)  |             |

#### 3. Отправка запроса в банк и печать Акта признания

Сформированный вышеописанным образом запрос на перегенерацию сертификата появится в списке запросов со статусом «Создан». Теперь его нужно подписать и отправить в банк:

| Запрос  | ы на переге                                                           | нерацию с                              | ертификата                                                                             |                                                                                 |                                                                                                    |                                                                                                   | Рабочие документ                                                  | ы    |
|---------|-----------------------------------------------------------------------|----------------------------------------|----------------------------------------------------------------------------------------|---------------------------------------------------------------------------------|----------------------------------------------------------------------------------------------------|---------------------------------------------------------------------------------------------------|-------------------------------------------------------------------|------|
| 📑 созда | ТЬ 🗋 ПРОСМОТ                                                          | гР 📝 подпи                             | ІСАТЬ                                                                                  | ЕЩЕ                                                                             |                                                                                                    | ⊡ Экспорт *                                                                                       | 🔒 Печать 🐐 🖉 Обно                                                 | вить |
| Дата с  | по                                                                    |                                        | Средстволодписи                                                                        |                                                                                 | Показать Быстрый                                                                                        | просмотр расширенный пои                                                                          | <u>1CK</u> *                                                      |      |
|         |                                                                       | •                                      | $\sim \sim$                                                                            | >                                                                               | соответствие                                                                                            | чное                                                                                              |                                                                   |      |
| Номер   | Дата документа                                                        | Статус                                 | Организация                                                                            | Уполн.лицо                                                                      | соответствие                                                                                            | чное<br>Идентификатор ключа                                                                       |                                                                   |      |
| Номер   | <b>Дата документа</b><br>7 30.03.2021                                 | Статус                                 | Организация<br>Тестовый клиент 17.8NEW                                                 | Уполн.лицо<br>1077777_Ковалевич Г                                               | соответствие<br>Средство подписи<br>КриптоПро, Ковалевич Г.С.                                           | иное<br>Идентификатор ключа<br>8A523704BA26DB5B07FF00                                             | 62EAA2A911623FA8592                                               |      |
| Номер   | <b>Дата документа</b><br>7 30.03.2021<br>8 17.05.2021                 | Статус                                 | Организация<br>Тестовый клиент 17.8NEW<br>Тестовый клиент 17.8NEW                      | Уполн.лицо<br>1077777_Ковалевич Г<br>1077777_Ковалевич Г                        | Средство подписи<br>КриптоПро, Ковалевич Г.С.<br>КриптоПро, Ковалевич Г.С.                              | Идентификатор ключа<br>8A523704BA26DB5B07FF00<br>FE0433E13F0F79A5A84DFA                           | 62EAA2A911623FA8592<br>A6B092B684C2D8E1F74                        |      |
| Номер   | <b>Дата документа</b><br>7 30.03.2021<br>8 17.05.2021<br>9 25.10.2021 | Статус<br>Принят<br>Принят<br>Подписан | Организация<br>Тестовый клиент 17.8NEW<br>Тестовый клиент 17.8NEW<br>АО ТестКлиент 179 | Уполн.лицо<br>1077777_Ковалевич Г<br>1077777_Ковалевич Г<br>1077777_Ковалевич Г | Средство подписи<br>КриптоПро, Ковалевич Г.С.<br>КриптоПро, Ковалевич Г.С.<br>КриптоПро, Ковалевич Г.С. | Идентификатор ключа<br>8A523704BA26DB5B07FF00<br>FE0433E13F0F79A5A84DF7<br>095BD54F5FA9A783006600 | 62EAA2A911623FA8592<br>A6B092B684C2D8E1F74<br>108A6C1D86B992F1238 |      |

После отправки запроса в системе появится возможность распечатать Акт признания открытого ключа (сертификата) для обмена сообщениями (далее – Акт признания):

|     | Запрос на перегенерацию сертификата (Принят)<br><u>© по</u> | омощь | В Печат  | 2                      | B             | ¢ 6      |                   |
|-----|-------------------------------------------------------------|-------|----------|------------------------|---------------|----------|-------------------|
| ы   | Номер 8 Лата 17.05.2021                                     |       | Печа 🖱 а | акта признания открыто | ого ключа 🔹 🕨 | Печать   | документа в PDF   |
|     |                                                             |       | Печать с | сертификата            | •             | Печать   | документа в RTF   |
|     | 1077777_Ковалевич Г                                         |       |          |                        |               | Печать   | о документа в XLS |
| ЧИН | - Средство подписи                                          |       |          |                        | Рабочие доку  | /менты 🔍 |                   |

Его необходимо распечатать в 2-х экземплярах. Первым листом перед Актом признания на экране появится сопроводительное письмо, в котором будут подробно перечислены действия по оформлению Акта признания и предоставлению его в Банк. Пожалуйста, внимательно ознакомьтесь с этой информацией. Распечатывать и предоставлять в Банк это письмо не нужно.

Акт признания необходимо оформить следующим образом (см. рисунок на следующей странице):

1) заполнить сведения об Уполномоченном представителе Клиента, на имя которого выпущен ключ электронной подписи;

2) поставить подпись Уполномоченного представителя Клиента;

3) поставить подпись руководителя и печать (при ее наличии).

После принятия Банком Актов признания в работу, запрос на перегенерацию сертификата будет обработан Банком и ему в Системе присвоится статус «Исполнен». С этого момента срок Вашего Рабочего ключа будет продлен на 15 месяцев. Плановую смену рабочих ключей необходимо осуществлять каждые 15 месяцев, следуя указаниям данной Инструкции.

По техническим вопросам можно обращаться по телефону +7(495)9678171.

|                                                                          | AKT                                                                                                    |
|--------------------------------------------------------------------------|----------------------------------------------------------------------------------------------------|
|                                                                          | признания открытого ключа (сертификата)                                                                                             |
| 20 -                                                                     | для обмена сообщениями                                                                                                    |
| «20г.<br>Настоящим Актом признается клн<br>уполномоченному представителю | г<br>оч проверки электронной подписи и открытый ключ шифрования, принадлежащий<br>у Клиента: Тестовый клиент 17.8NEW, 1077777_genak |
| Сведения о Клиенте:                                                      |                                                                                                    |
| 1. Наименование: Тестовый                                                | і клиент 17.8NEW                                                                                                    |
| <ol> <li>2. Местонахождение: 123182,<br/>в 413-ю</li> </ol>              | Россииская Федерация, москва, новыи Ароат, 29, четвертыи этаж, прямо по коридору<br>комнату, стучать три раза, позвать Гену.        |
| 3. Тел.                                                                  | 4. Факс                                                                                                    |
| Сведения об Уполномоченном п                                             | представителе Клиента:                                                                                                    |
| 1. Фамилия, имя, отчество                                                |                                                                                                    |
| 2. Удостоверение личности                                                | паспорт: серия №                                                                                                    |
| выдян « »                                                                | r                                                                                                    |
|                                                                          | <u>+</u>                                                                                                    |
| <ol> <li>Адрес места жительства (</li> </ol>                             | регистичии):                                                                                                    |
|                                                                          |                                                                                                    |
| 5. Гражданство:                                                          |                                                                                                    |
| ИНН (при его наличии, при ег                                             | о угсутствии – ужизать «отсут твует»)                                                                                               |
|                                                                          |                                                                                                    |
| Личная подпись Уполномоченног                                            | о представитель Клиента                                                                                                    |
| Параметры ключа:                                                         |                                                                                                    |
| Алгоритм при использовании СКЗИ В                                        | (риптоПро: ГОС 7 34.10-2012 256 бит(1.2.643.7.1.1.1.1)                                                                              |
| Алгоритм при использовании СЗИ Ор                                        | enssi: KSA SHAT                                                                                                    |
| Начало срока действия:                                                   | «» 20r.                                                                                                    |
| Окончание срока деиствия:                                                | «» 20F.                                                                                                    |
| <u>I екст открытого ключа:</u><br>04 40 E1 1C 79 A6 B9 88 1F 87          | 18 6A 5C 61 9F C2                                                                                                    |
| 6E 9E AB 80 50 AF 76 2C 62 A0                                            | 79 78 D9 39 00 4F                                                                                                    |
| EC 3B A9 56 2C C0 B9 7E 5A E4                                            | 05 EB 96 27 A0 D3                                                                                                    |
| 33 D8                                                                    |                                                                                                    |
|                                                                          |                                                                                                    |
|                                                                          |                                                                                                    |
| Дополнительные поля открыто                                              | <u>го ключа (сертификата):</u>                                                                                                    |
| Имя владельца ключа:                                                     | 1077777_genak                                                                                                    |
| Код страны:                                                              | RU                                                                                                    |
| Страна:                                                                  | Российская Федерация                                                                                                    |
| Город:                                                                   | -etrewrwr                                                                                                    |
| Наименование клиента:                                                    | Тестовый клиент 17.8NEW                                                                                                    |
| Идентификатор клиента в систем                                           | e: 📐 1077777001001@mevrf.ru                                                                                                    |
| Данные об издателе: EVROFINA                                             | NCE MOSNARBANK INO CA, RU, MOSCOW                                                                                                   |
| Ключ зарегистрирован и может                                             | спользоваться для обмена сообщениями.                                                                                               |
| Алминистратор/Заместитель                                                | Руховодитель клиента                                                                                                    |
| администратора СКЗИ БАНКА                                                | · June of the second                                                                                                    |
|                                                                          |                                                                                                    |
|                                                                          |                                                                                                    |
|                                                                          |                                                                                                    |